# LANDING PAGE CATALOGUE

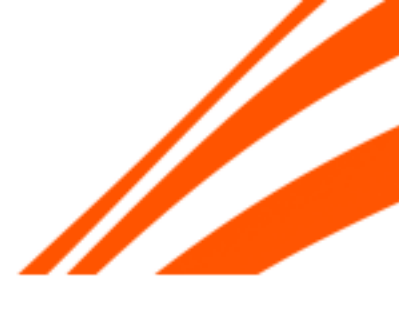

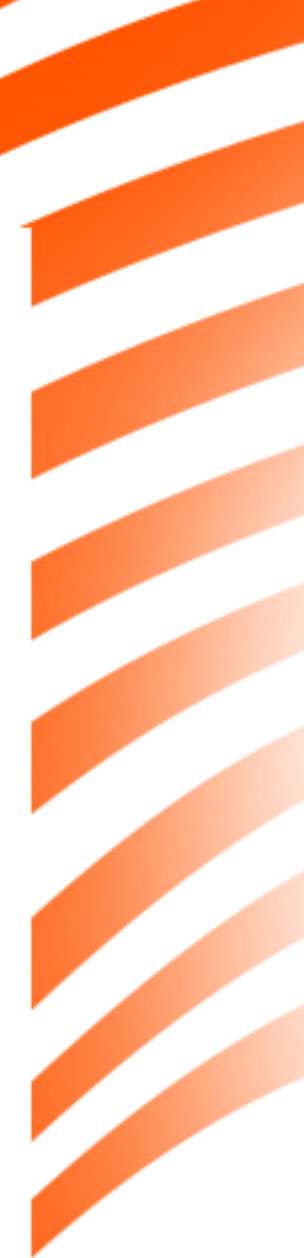

## **LP COMPONENTS**

### MAIN ELEMENTS

- 1. Logo
- 2. Label (optional)
- 3. Imagery (optional)
- 4. Main offer headline copy
- 5. Secondary copy
- 6. Match specific teams (optional)
- 7. CTA
- 8. Main offer sig terms
- 9. 1,2,3 (optional)
- 10. Content blocks (optional)
- 11. Features (optional)
- 12. Global footer
  - Take Time To Think
  - RG tools
  - Partners & payments
  - Helpful links
  - Company info
- 13. Offer terms
- 14. Sticky footer CTA (Optional)

| C      Livescore Bet 2022 ×     X                                                                                                    |
|----------------------------------------------------------------------------------------------------|
| LiveScoreBet                                                                                                    |
| WELCOME OFFER                                                                                                    |
| BET £10                                                                                                    |
| GET £20                                                                                                    |
| EREE RET                                                                                                    |
| + £10 free bet for each                                                                                                    |
| England win in Octob                                                                                                    |
| Bet Here                                                                                                    |
|                                                                                                    |
| "New members. £10 min deposit & bet on sportsbook, placed<br>odds within 14 days of sign-up. Win part of E/W bets. 2 non-v<br>Free Bet Tokens: accept in 7 days, valid for 7 days from cred |
| Multiples), stakes not returned. Click here for Rules & Exclusi<br>Bet Responsibly. BeGambleAware.org 💿                                                                                     |
|                                                                                                    |
| Join LivescoreBet                                                                                                    |
| 2 Deposit & place a £10 bet                                                                                                    |
| Get two £10 free bets                                                                                                    |
| WELCOME OF                                                                                                    |
| Get on the ball with our bet £10<br>welcome offer. Place a single bet<br>or more on ANY sport at odds of 1/<br>to qualify for two £10 free bet<br>settlement. That's the perfect trea       |
| up and running.*                                                                                                    |
| Join Here                                                                                                    |
| "New members. Sportsbook only. £10 min deposit & bet on a                                                                                                    |
| Join Here                                                                                                    |

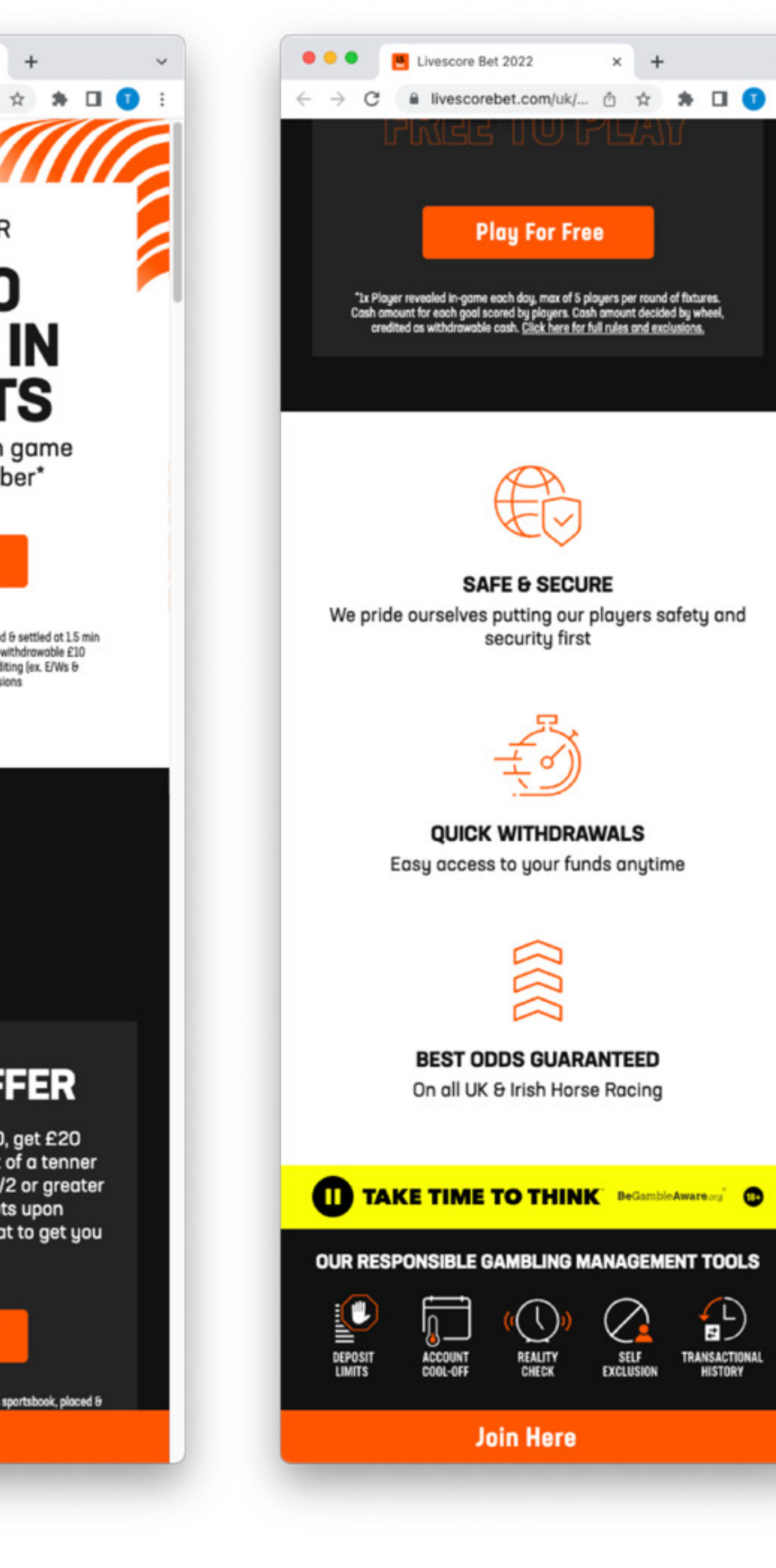

× +

security first

200

REALITY CHECK

SELF EXCLUSION

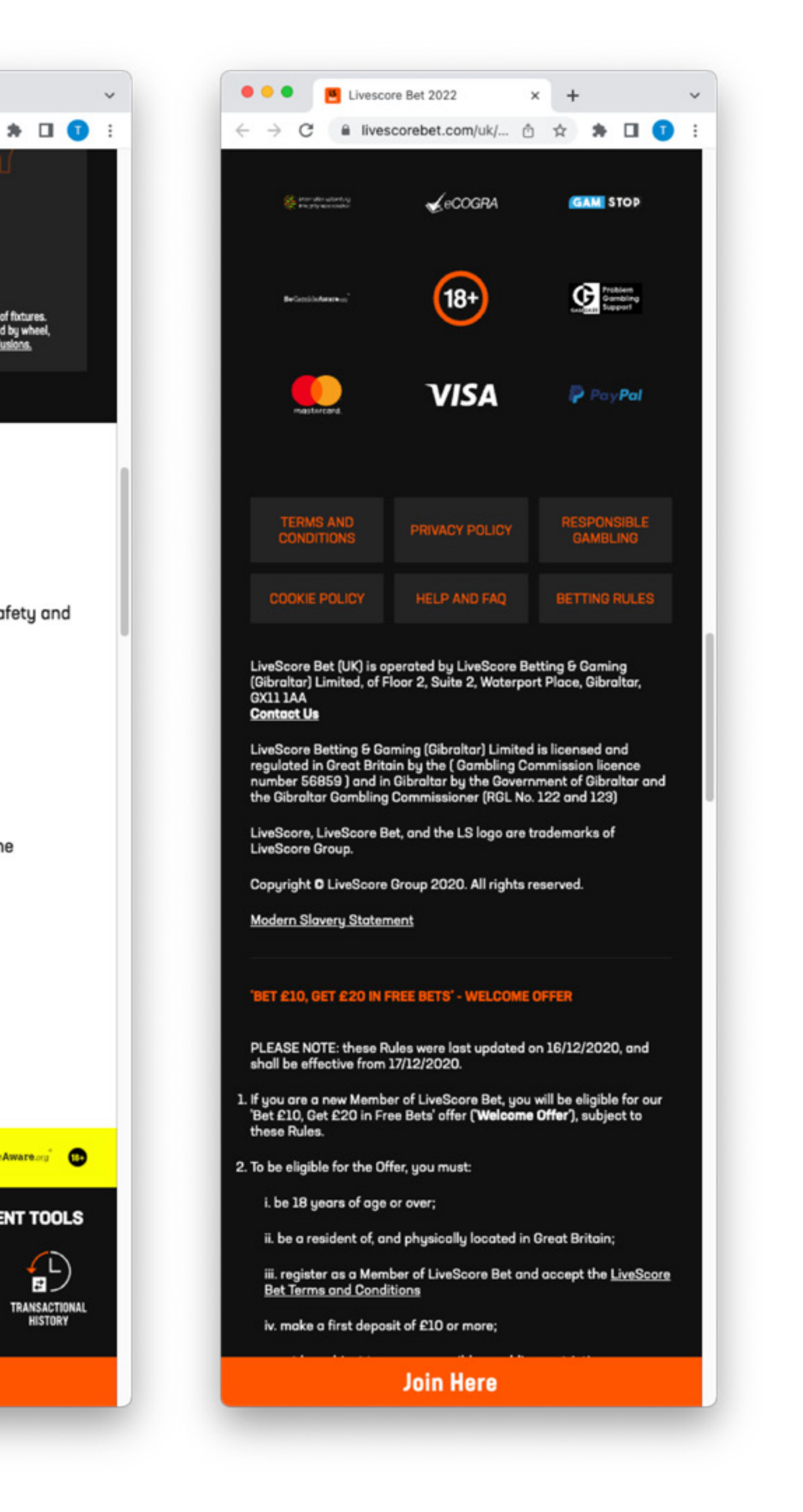

## OFFER

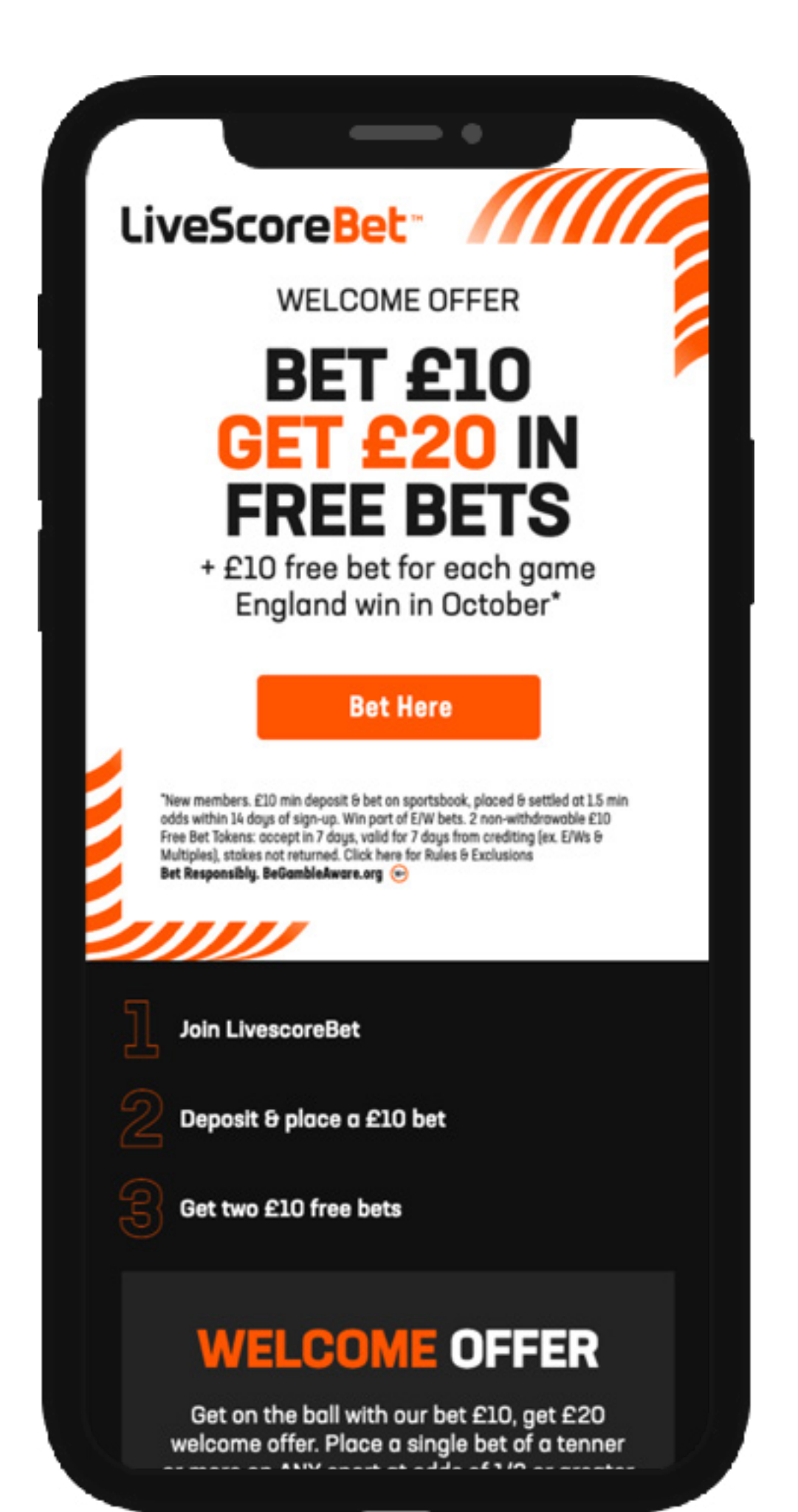

| 2022 | x | + |
|------|---|---|
|      |   |   |

•••

С

 $\leftarrow \rightarrow$ 

Livescore Bet

livescorebet.com/uk/promo/p/1-WO/index.html

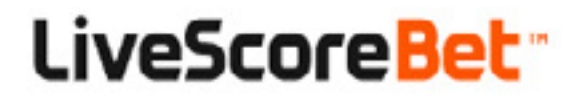

WELCOME OFFER

## **BET £10 GET £20 IN FREE BETS**

+ £10 free bet for each game England win in October\*

### Bet Here

\*New members. £10 min deposit & bet on sportsbook, placed & settled at 1.5 min odds within 14 days of sign-up. Win part of E/W bets. 2 non-withdrawable £10 Free Bet Tokens: accept in 7 days, valid for 7 days from crediting (ex. E/Ws & Multiples), stakes not returned. Click here for Rules & Exclusions Bet Responsibly. BeGambleAware.org 🐽

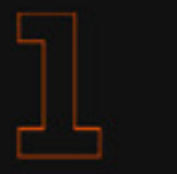

Join LivescoreBet

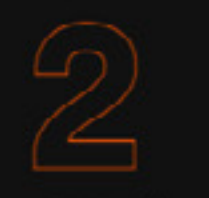

Deposit & place a £10 bet

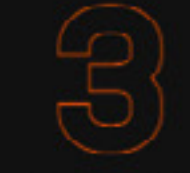

Get two £10 free bets

## **WELCOME OFFER**

Get on the ball with our bet £10, get £20 welcome offer. Place a single bet of a tenner or more on ANY sport at odds of 1/2 or greater to qualify for two £10 free bets upon settlement. That's the perfect treat to get you up and running.\*

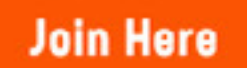

"New members. Sportsbook only, £10 min deposit 8 bet on sportsbook, placed 8 settled at 1.5 min odds within 14 days of

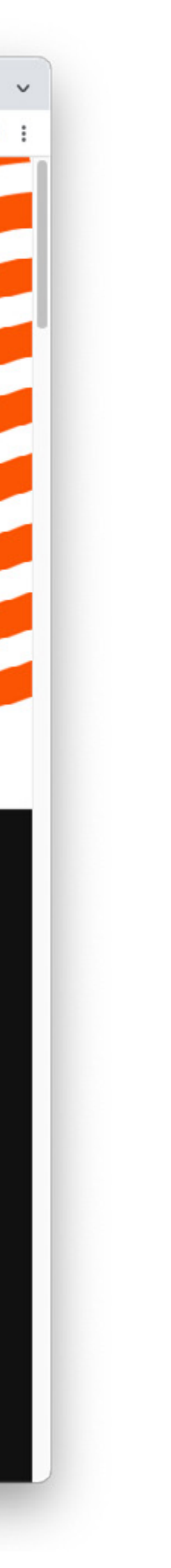

## OFFER + IMAGE

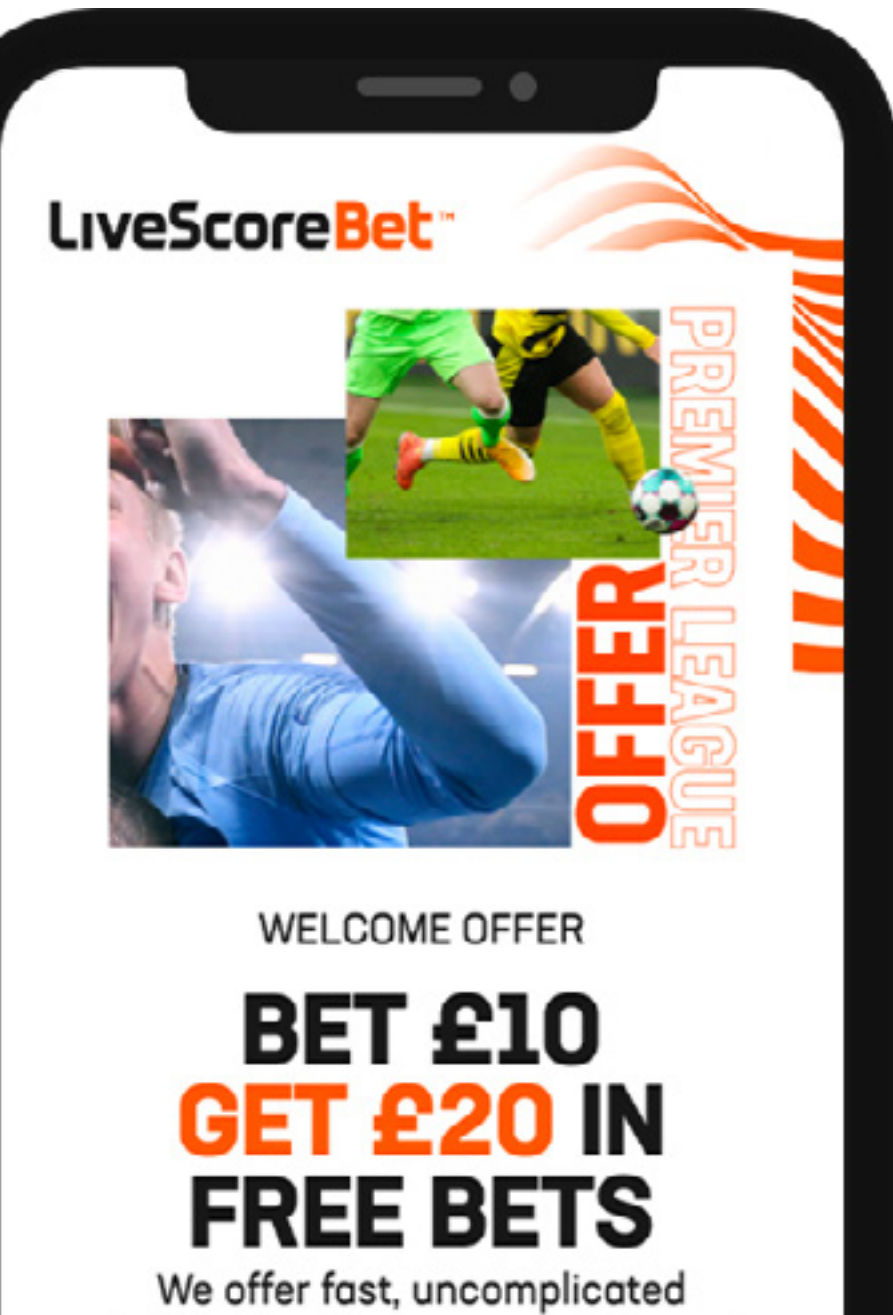

We offer fast, uncomplicated betting for all your pre-match and in-play bets.

Bet Here

"New members. £10 min deposit 8 bet on sportsbook, placed 8 settled at 1.5 min odds within 14 days of sign-up. Win part of E/W bets. 2 non-withdrawable £10 Free Bet Tokens: accept in 7 days, valid for 7 days from crediting (ex. E/Ws 8 Multiples), stakes not returned. Click here for Rules 8 Exclusions Bet Responsibly. BeGambleAware.org ⊙

] . . . . \_

livescorebet.com/uk/promo/p/2-WO-IMG/index.html

### LiveScoreBet<sup>\*\*</sup>

### WELCOME OFFER

• • •

С

 $\leftrightarrow$ 

## **BET £10 GET £20 IN FREE BETS**

We offer fast, uncomplicated betting for all your pre-match and in-play bets.

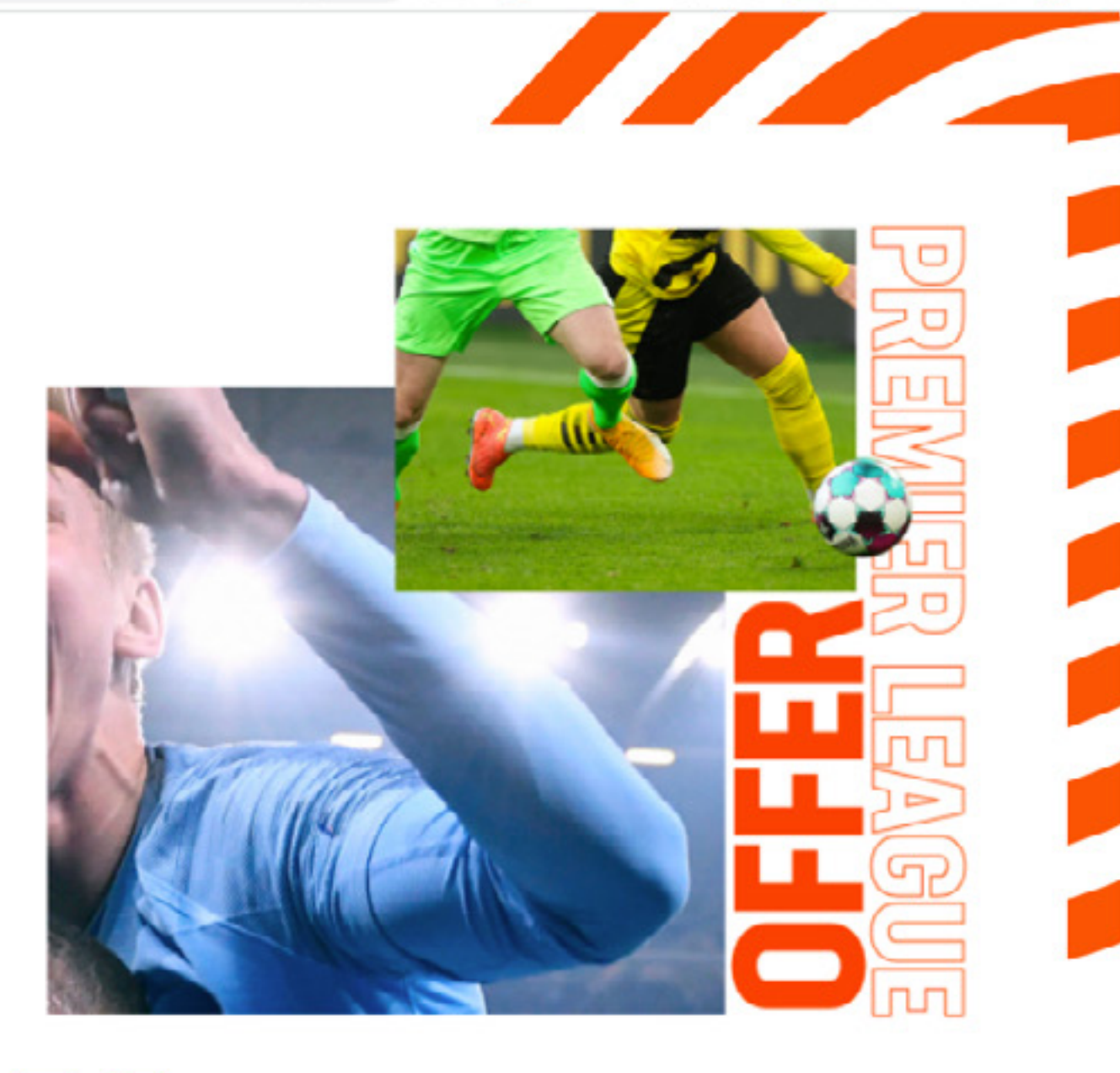

Bet Here

\*New members. £10 min deposit & bet on sportsbook, placed & settled at 1.5 min odds within 14 days of sign-up. Win part of E/W bets. 2 non-withdrawable £10 Free Bet Tokens: accept in 7 days, valid for 7 days from crediting (ex. E/Ws & Multiples), stakes not returned. Click here for Rules & Exclusions **Bet Responsibly. BeGambleAware.org** 

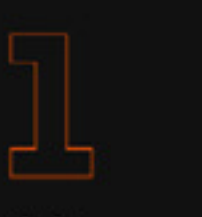

Join LivescoreBet

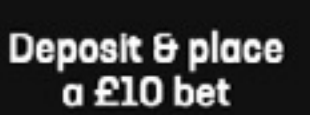

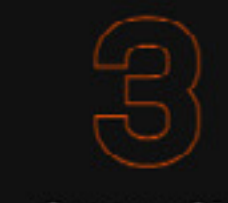

Get two £10 free bets

## **WELCOME OFFER**

Get on the ball with our bet £10, get £20 welcome offer. Place a single bet of a tenner or more on ANY sport at odds of 1/2 or greater to qualify for two £10 free bets upon settlement. That's the perfect treat to get you up and running.\*

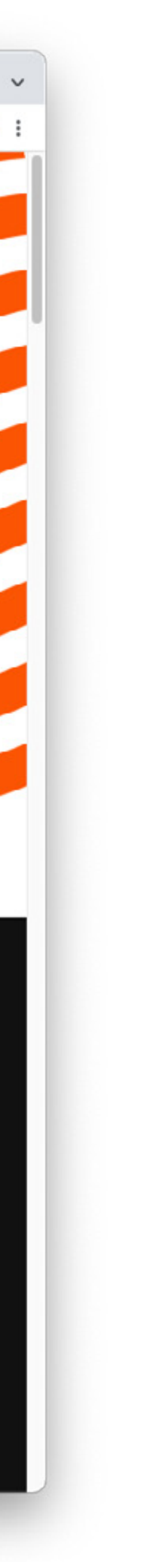

## OFFER + **PRICE BOOST**

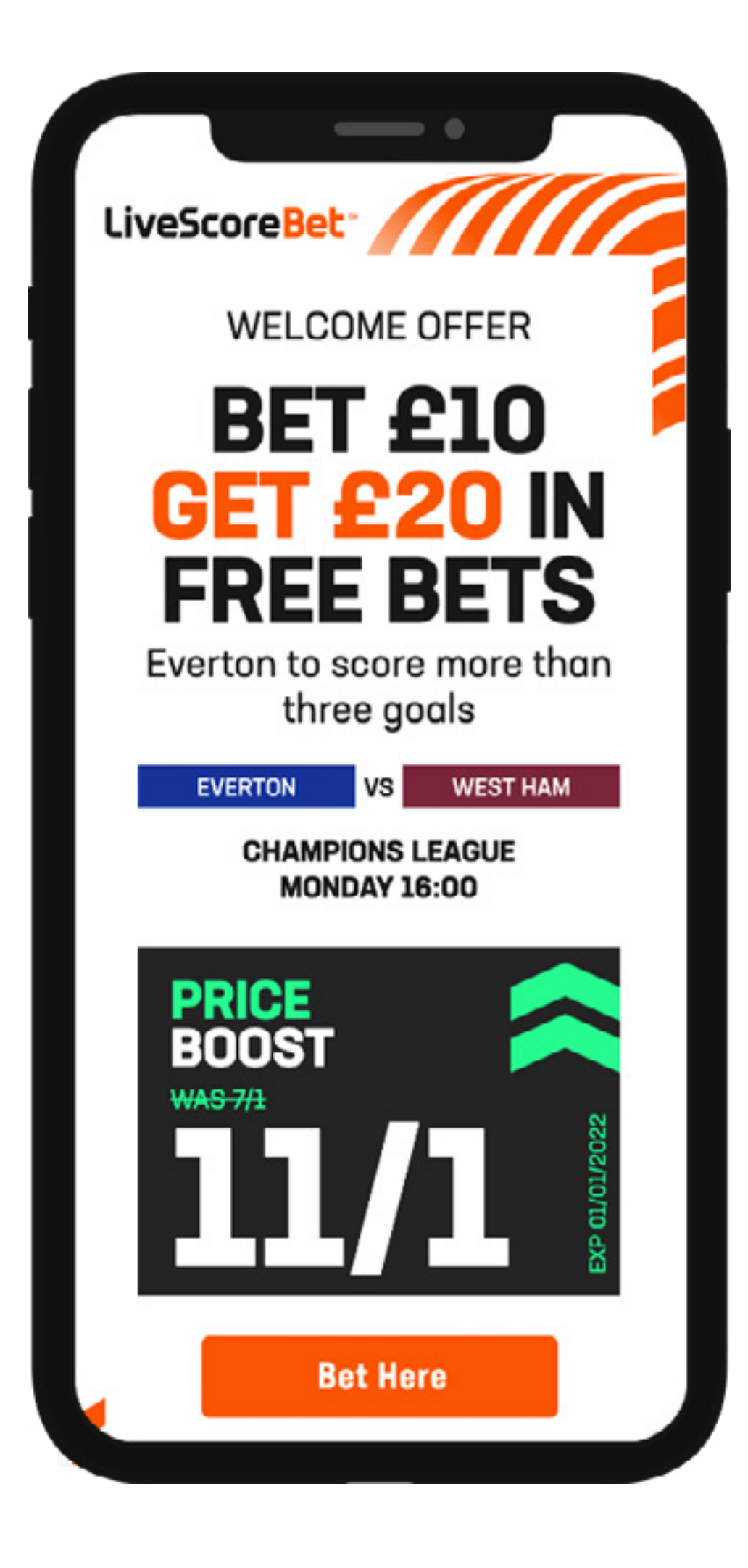

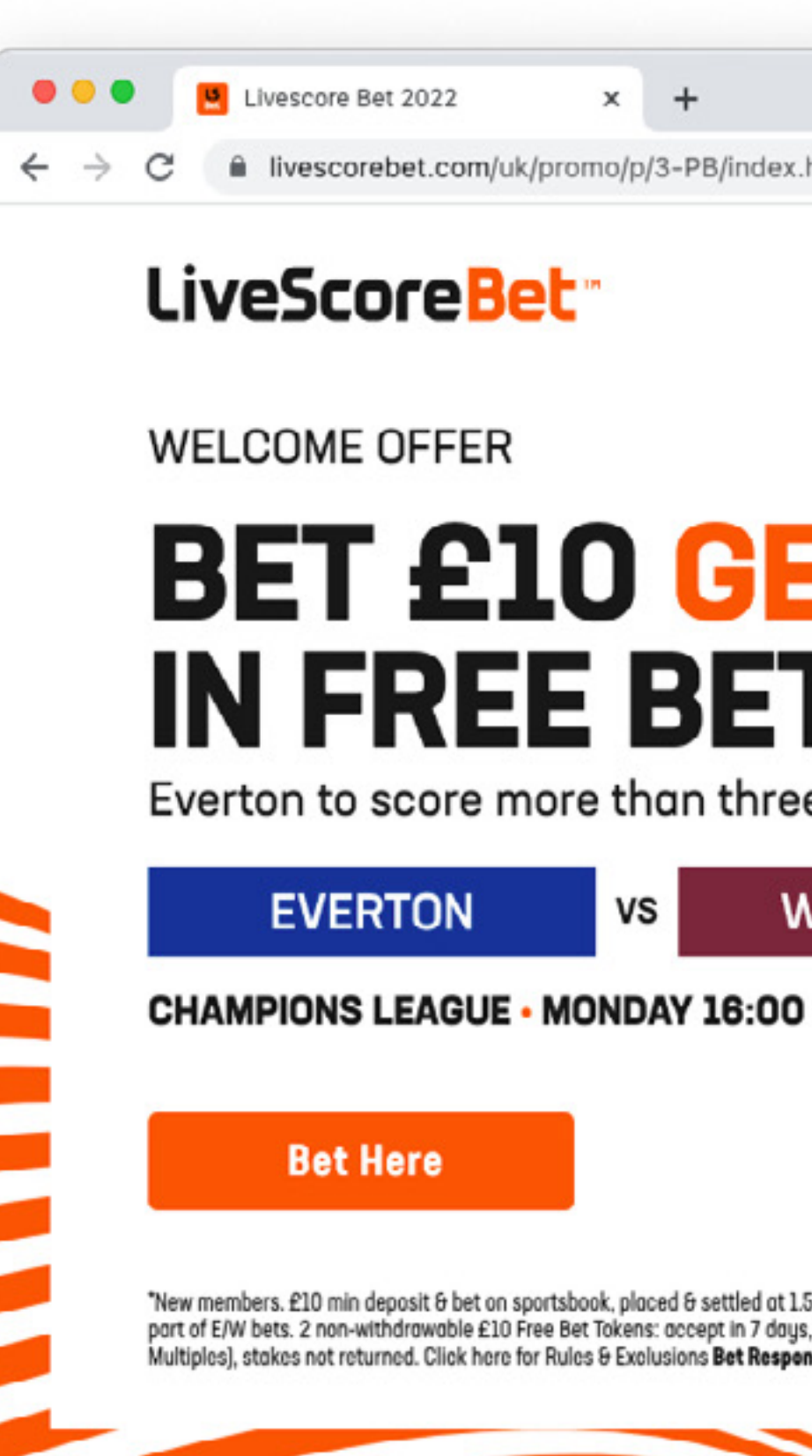

livescorebet.com/uk/promo/p/3-PB/index.html

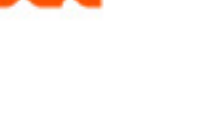

## **BET £10 GET £20 IN FREE BETS**

Everton to score more than three goals

WEST HAM vs

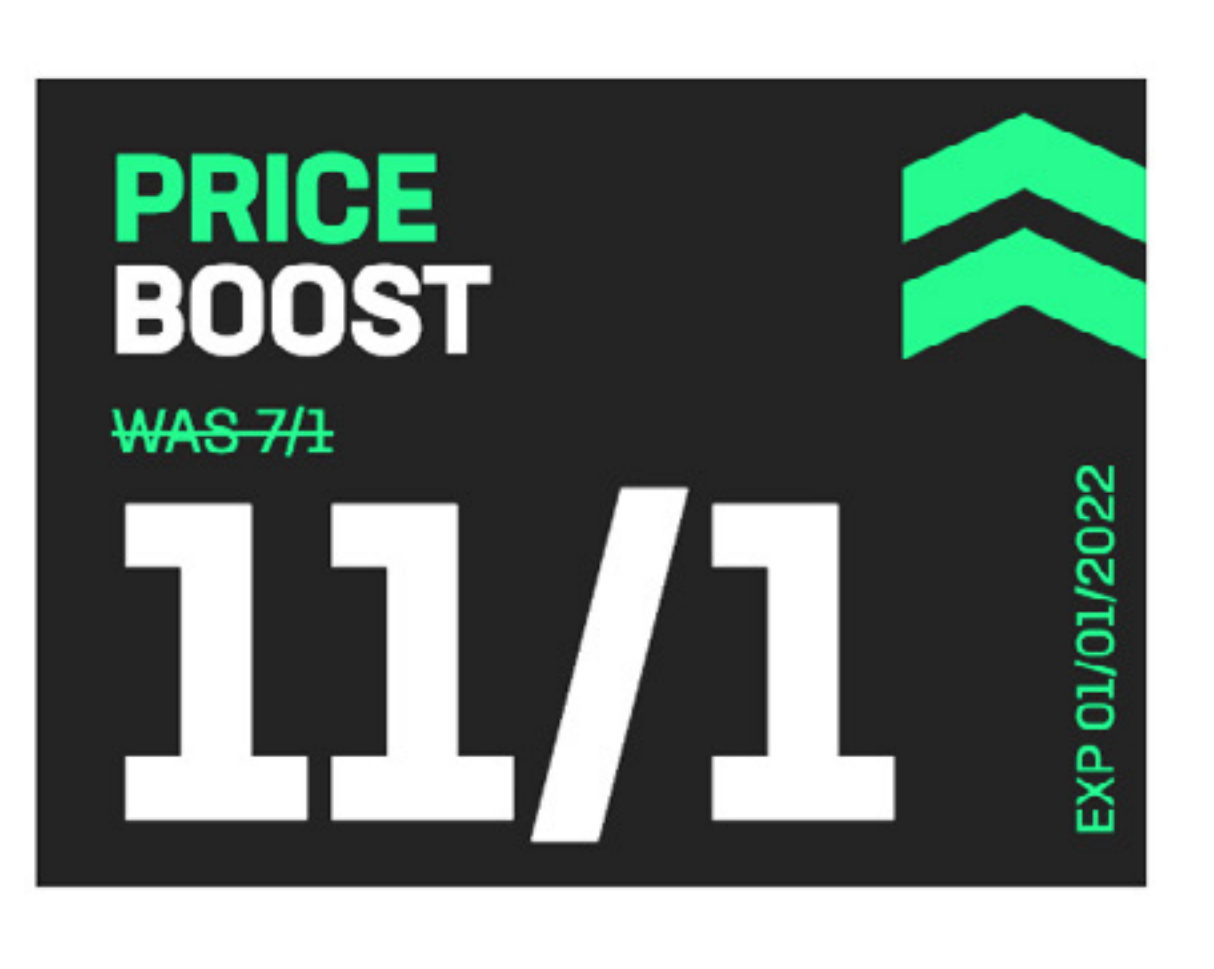

\*New members. £10 min deposit & bet on sportsbook, placed & settled at 1.5 min odds within 14 days of sign-up. Win part of E/W bets. 2 non-withdrawable £10 Free Bet Tokens: accept in 7 days, valid for 7 days from crediting (ex. E/Ws & Multiples), stakes not returned. Click here for Rules & Exclusions Bet Responsibly. BeGambleAware.org 🛞

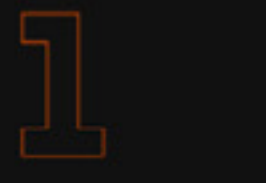

Join LivescoreBet Deposit & place a £10 bet

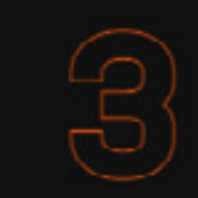

Get two £10 free bets

## **WELCOME OFFER**

Get on the ball with our bet £10, get £20 welcome offer. Place a single bet of a tenner or more on ANY sport at odds of 1/2 or greater to qualify for two £10 free bets upon settlement. That's the perfect treat to get you up and running.\*

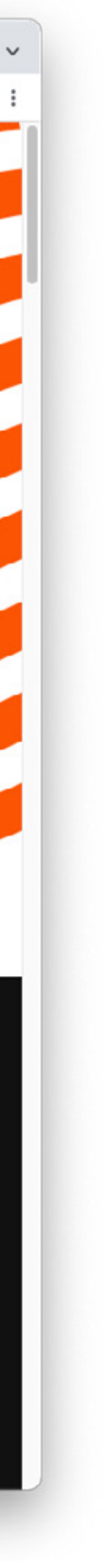

## OFFER + **MATCH SPECIFIC**

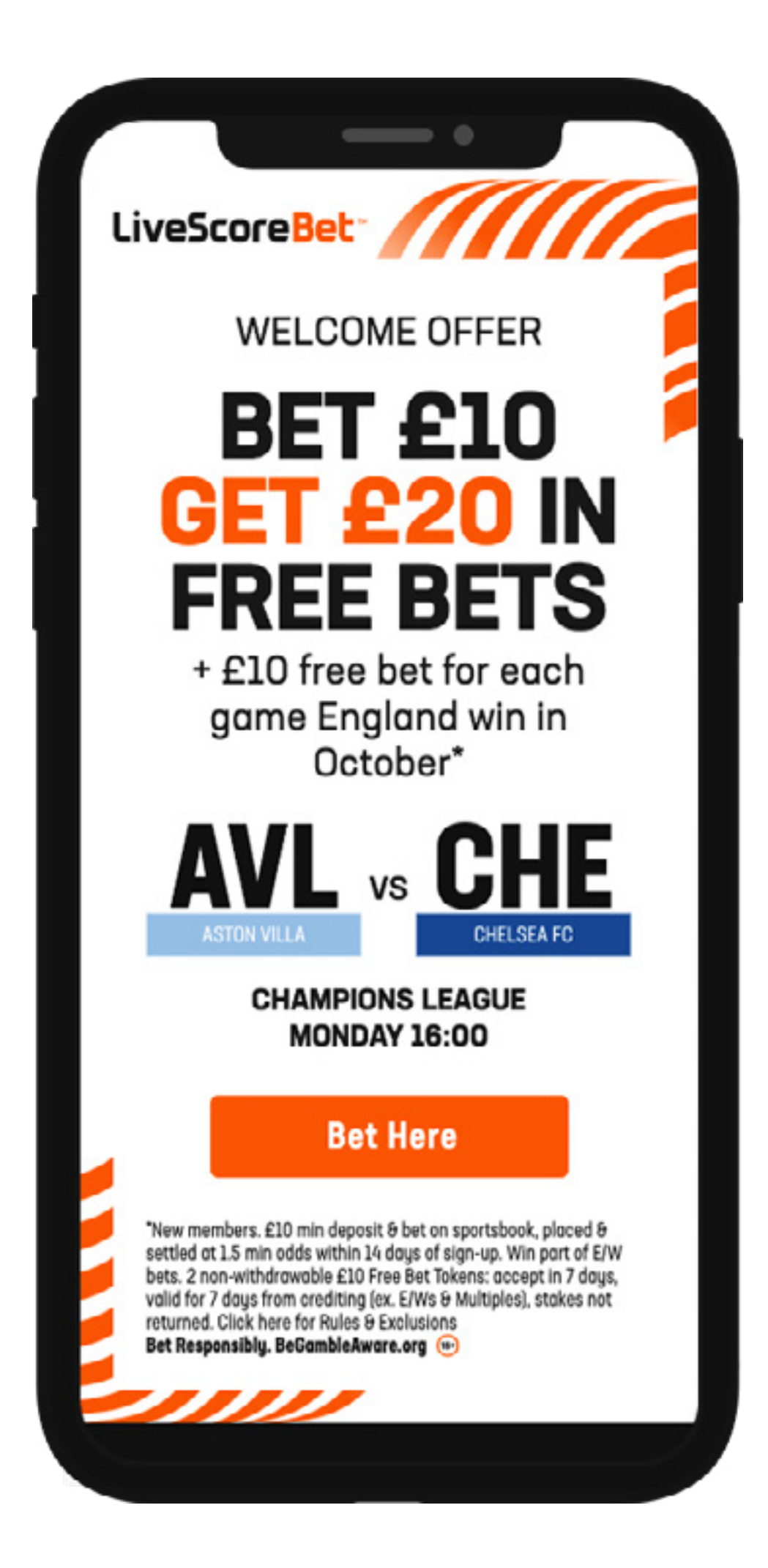

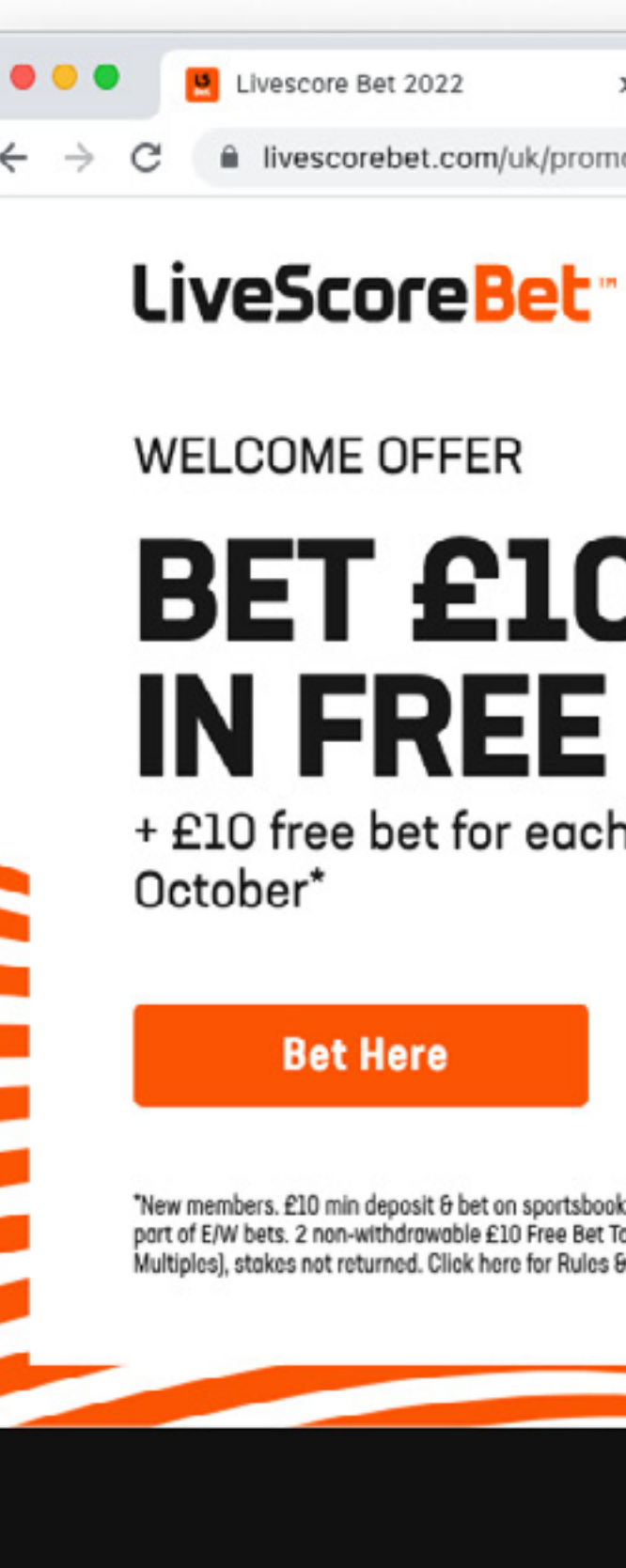

| 022 | × | + |  |
|-----|---|---|--|
|     |   |   |  |

livescorebet.com/uk/promo/p/4-TVTx1/index.html

## **BET £10 GET £20 IN FREE BETS**

+ £10 free bet for each game England win in

CHAMPIONS LEAGUE • MONDAY 16:00 **ASTON VILLA** VS

CHELSEA FC

\*New members. £10 min deposit & bet on sportsbook, placed & settled at 1.5 min odds within 14 days of sign-up. Win part of E/W bets. 2 non-withdrawable £10 Free Bet Tokens: accept in 7 days, valid for 7 days from crediting (ex. E/Ws & Multiples), stakes not returned. Click here for Rules & Exclusions Bet Responsibly. BeGambleAware.org 🛞

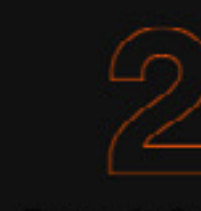

Join LivescoreBet Deposit & place a £10 bet

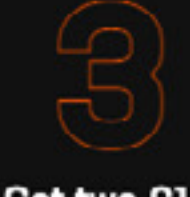

Get two £10 free bets

## **WELCOME OFFER**

Get on the ball with our bet £10, get £20 welcome offer. Place a single bet of a tenner or more on ANY sport at odds of 1/2 or greater to qualify for two £10 free bets upon settlement. That's the perfect treat to get you up and running.\*

Join Horo

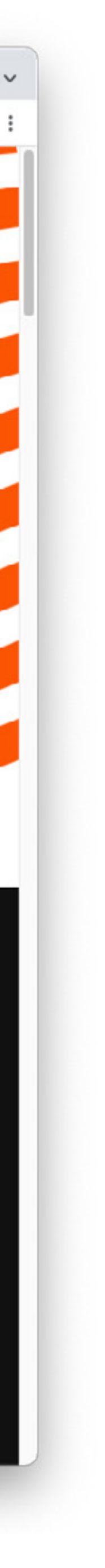

## OFFER + MATCH SPECIFIC x2

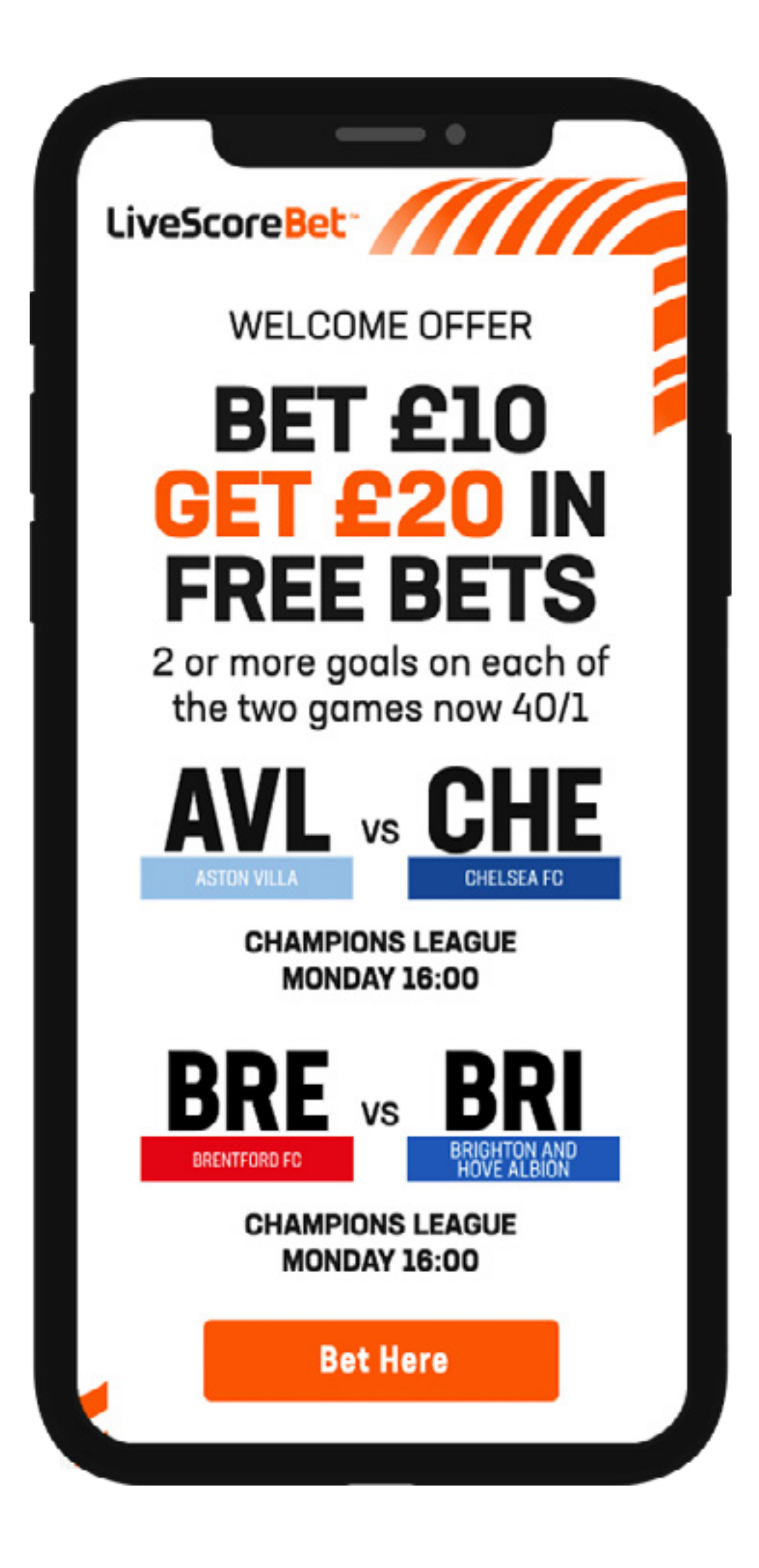

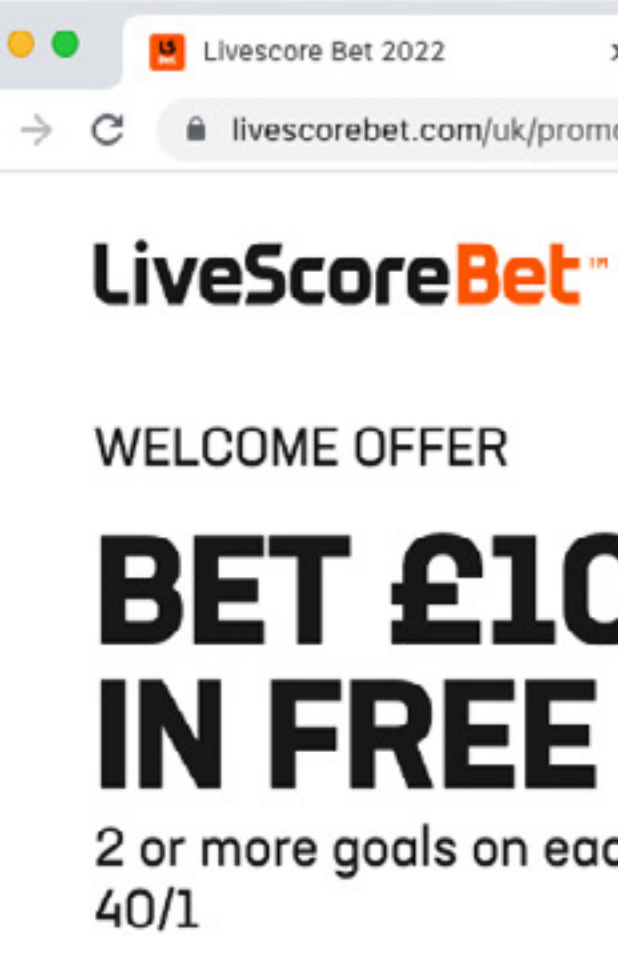

Bet Here

| e Bet 2022      | ×       | +                   |  |
|-----------------|---------|---------------------|--|
| orebet.com/uk/p | promo/p | /5-TVTx2/index.html |  |

1 ☆ 🔃 🚺 🛆 🔿 🖬 🚳 🔽 🗯 🗊 🔲 🚺 🗄

CHAMPIONS LEAGUE • MONDAY 16:00

VS

## **BET £10 GET £20 IN FREE BETS**

2 or more goals on each of the two games now

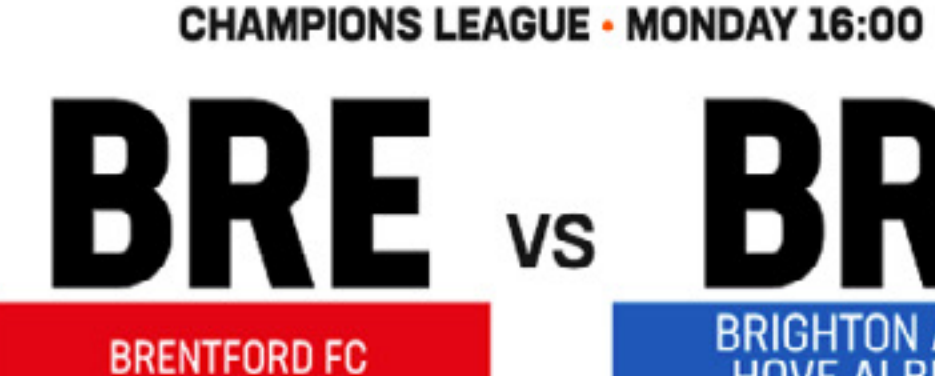

ASTON VILLA

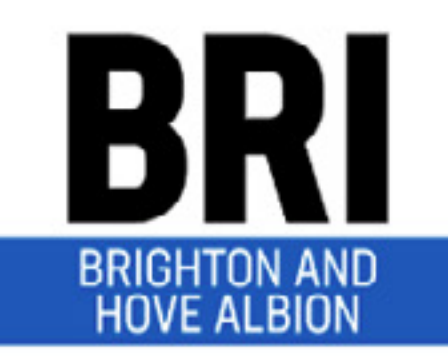

CHELSEA FC

HE

\*New members. £10 min deposit & bet on sportsbook, placed & settled at 1.5 min odds within 14 days of sign-up. Win part of E/W bets. 2 non-withdrawable £10 Free Bet Tokens: accept in 7 days, valid for 7 days from crediting (ex. E/Ws & Multiples), stakes not returned. Click here for Rules & Exclusions Bet Responsibly. BeGambleAware.org 💮

Join LivescoreBet

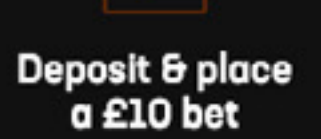

Get two £10 free bets

## **WELCOME OFFER**

Get on the ball with our bet £10, get £20 welcome offer. Place a single bet of a tenner or more on ANY sport at odds of 1/2 or greater to qualify for two £10 free bets upon settlement. That's the perfect treat to get you up and running.\*

Join Here

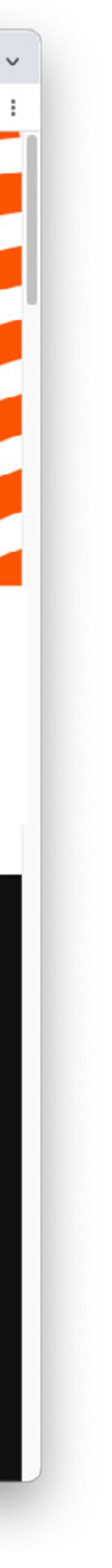

# LSB MATCH SPECIFIC LP'S + STREAMEYE

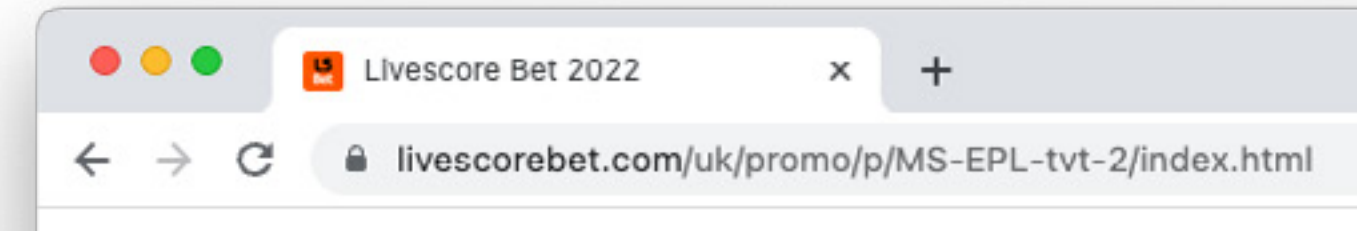

### Bet here

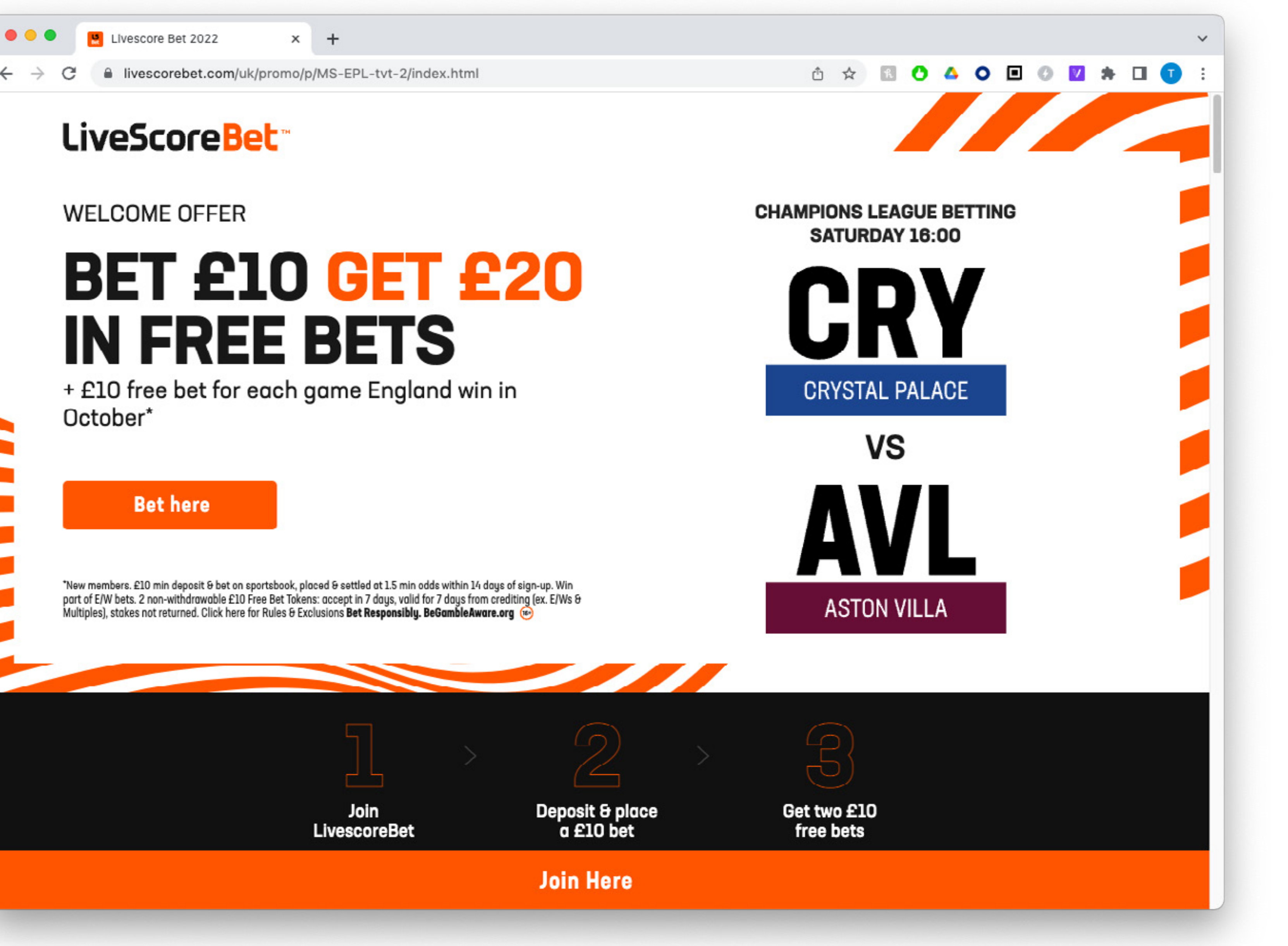

## NAMING CONVENTION

### **STREAMEYE**

Ex: UK-MS-EPL-TvT-1 (REGION)-MS-(LEAGUE)-TvT-(PAGE NUMBER)

**URL** Remove the REGION from the Streameye name and insert it after the regional URL

www.livescorebet.com/uk/promo/p/MS-EPL-tvt-1 www.livescorebet.com/ie/promo/p/MS-UCL-tvt-2 www.livescorebet.com/nl-nl/promo/p/MS-ERE-tvt-3

## **AVAILABLE PAGES**

### **UK - Premier League**

MS-EPL-TvT-1 MS-EPL-TvT-2 MS-EPL-TvT-3

### **UK - Champions League**

MS-UCL-TvT-1 MS-UCL-TvT-2 MS-UCL-TvT-3

### IE - Premier League

MS-EPL-TvT-1 MS-EPL-TvT-2 MS-EPL-TvT-3

### **IE - Champions League**

MS-UCL-TvT-1 MS-UCL-TvT-2 MS-UCL-TvT-3

### **NL - Premier League**

MS-EPL-TvT-1 MS-EPL-TvT-2 MS-EPL-TvT-3

### **NL - Champions League**

MS-UCL-TvT-1 MS-UCL-TvT-2 MS-UCL-TvT-3

### **NL - Eredivisie**

MS-ERE-TvT-1 MS-ERE-TvT-2 MS-ERE-TvT-3

## **OPENING A PAGE**

- 1. Login to the Streameye dashboard https://app.streameye.com
- 2. Select the 'Shared Feeds' folder on the right side of the dashboard
- 3. Open 'Match Specific LP' folder
- 4. Choose the region Ex: UK-Match Specific-LP
- 5. Double click the desired LP Ex: uk-MS-EPL-tvt-2

| •••                           |     |
|-------------------------------|-----|
| $\leftarrow \   \rightarrow $ | ¢   |
| =                             |     |
| Temp                          | bl  |
| LiveSc                        | 0   |
|                               |     |
|                               |     |
|                               |     |
|                               |     |
|                               |     |
| Lives<br>Lines                | 2   |
| Active s                      | siz |
| Created                       | 1:  |
| Update                        | u   |

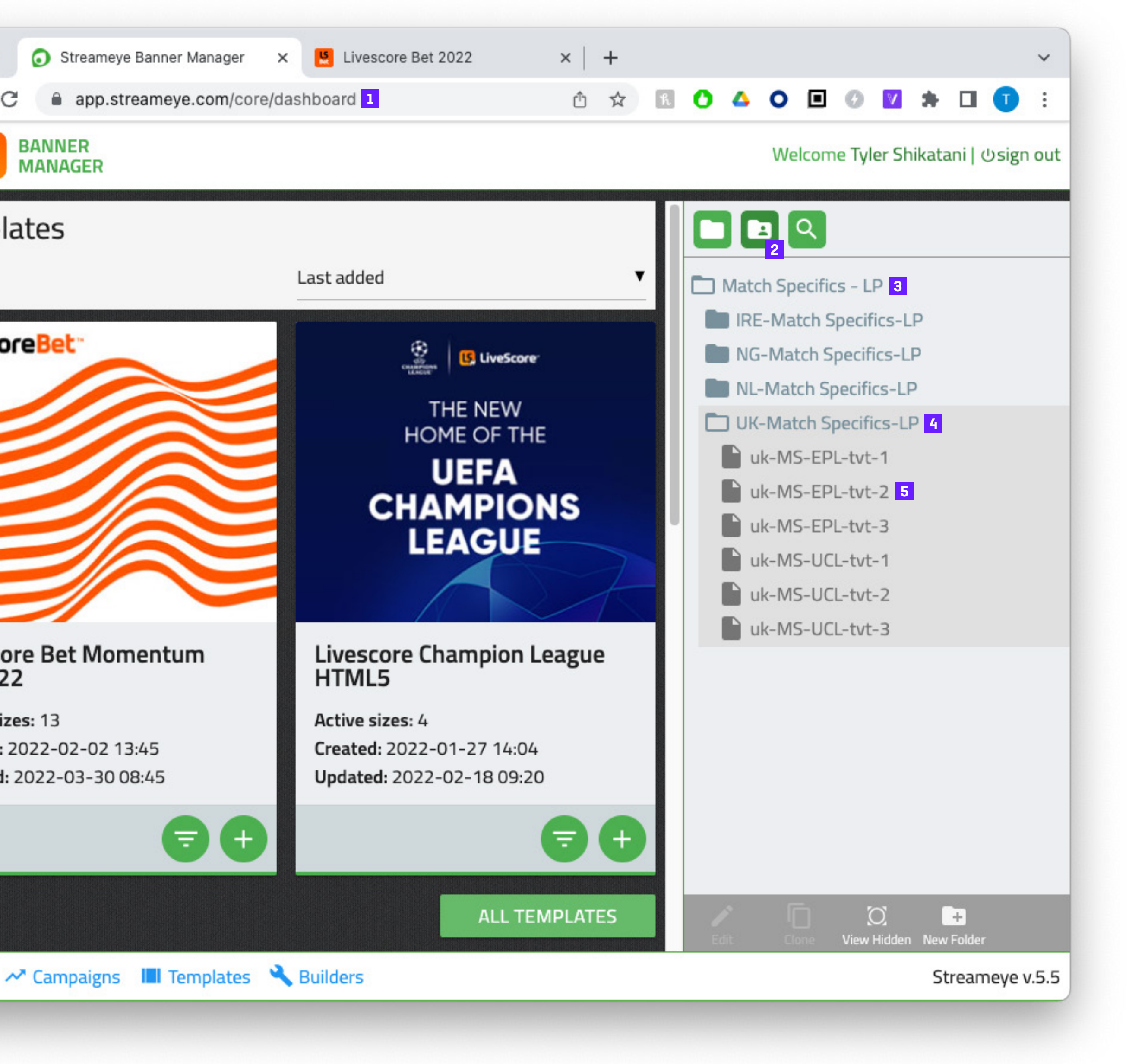

## **HOW TO EDIT/UPDATE**

- 1. Text 1: Event information
- 2. Text 2: Event date and time
- 3. Choose Team 1
- 4. Choose Team 2
- 5. Select the start date / time
- 6. Select the end date / time
- 7. Main headline offer text
- 8. Secondary copy text
- 9. Header significant terms
- 10. Bottom full terms
- 11. Save
- 12. Test URL in browser

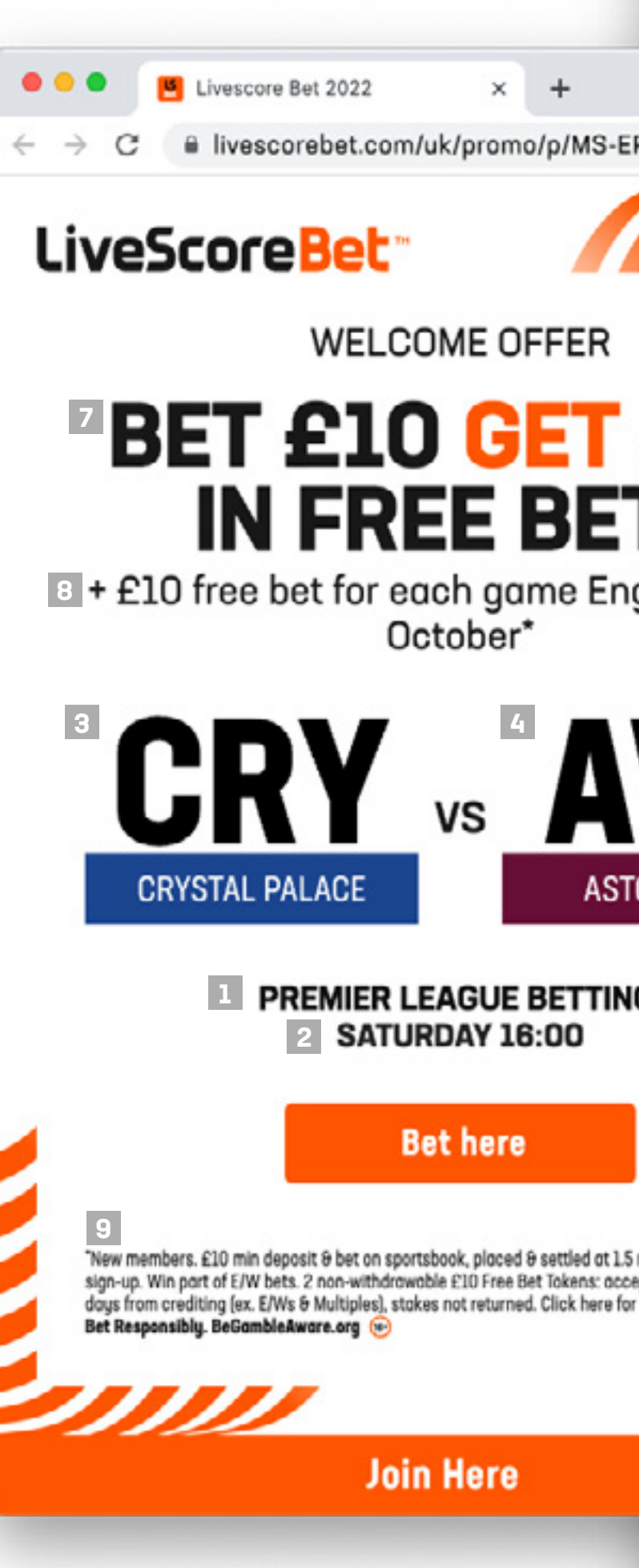

| LS BANNER<br>MANAGER                                 |                                                                                                   |                                                                                                    | Welcome Tyler Shik              |
|------------------------------------------------------|---------------------------------------------------------------------------------------------------|----------------------------------------------------------------------------------------------------|---------------------------------|
| nfigure banner assets                                |                                                                                                   |                                                                                                    | Feed Name                       |
| Show border?                                         |                                                                                                   |                                                                                                    | uk-MS-EPL-tvt-2                 |
|                                                      | anan alla                                                                                         |                                                                                                    |                                 |
|                                                      | v                                                                                                 | 15                                                                                                    | English                         |
| LiveScoreBet"                                        | Text 1                                                                                            | ×                                                                                                    | <                               |
|                                                      | Premier league betting                                                                            |                                                                                                    | Select sizes                    |
| 12                                                   | Text 2                                                                                            |                                                                                                    |                                 |
| ·2 0 x :                                             | Saturday 16:00 2                                                                                  |                                                                                                    | √ 120x600                       |
|                                                      | Text Colour                                                                                       | Text Colour                                                                                                    | 160x600                         |
|                                                      |                                                                                                   |                                                                                                    | 250x250                         |
|                                                      | Team 1                                                                                            | Team 2                                                                                                    | 300x50                          |
|                                                      |                                                                                                   | V Aston Villa 4                                                                                                    | 300x250                         |
| 20 🖌                                                 | CTA<br>Join here                                                                                  |                                                                                                    | 300x600                         |
|                                                      | Join nere                                                                                         |                                                                                                    | □ 320x50                        |
| 5                                                    | T&Cs                                                                                              |                                                                                                    | 336v280                         |
| d win in                                             | *T&Cs apply. 18+                                                                                  |                                                                                                    | 460x60                          |
|                                                      |                                                                                                   |                                                                                                    | 627x627 (social)                |
|                                                      | Start date/ time                                                                                  |                                                                                                    | 728x90                          |
| 7                                                    | 27/03/2022 5                                                                                      | 00:00                                                                                                    | 800x418 (social)                |
|                                                      |                                                                                                   |                                                                                                    | 970x90                          |
|                                                      | End date/ time                                                                                    |                                                                                                    | 970x250                         |
| LLA                                                  | 30/04/2022 6                                                                                      | 00:00                                                                                                    | 1080x1080 (social)              |
|                                                      |                                                                                                   |                                                                                                    | 1080x1920 (social)              |
|                                                      | {Bet £10} {{Get £20}} in free                                                                     | bets <sup>*</sup> } 7                                                                                                    | 1200x627 (social)               |
|                                                      |                                                                                                   |                                                                                                    | 1200x628 (social)               |
|                                                      | + £10 free bet for each game E                                                                    | ngland win in October* 8                                                                                                    | Select all                      |
|                                                      | LD email 78 Ce                                                                                    |                                                                                                    |                                 |
| within 14 days of<br>ys, valid for 7 10<br>xclusions | *New members. £10 min depos<br>odds within 14 days of sign-up<br>Bet Tokens: accent in 7 days, va | sit & bet on sportsbook, placed & settled at 1.5 min<br>. Win part of E/W bets. 2 non-withdrawable £10 Free<br>alid for 7 days from crediting (ex. E/Ws & Multiples) | Livescore Bet Momentum Lines 22 |
|                                                      | LP big T&Cs 10                                                                                    |                                                                                                    | 11                              |
| $\downarrow$                                         | <strong>'BET £10, GET £20</strong>                                                                | 0 IN FREE BETS' - WELCOME OFFER                                                                                                    | SAVE                            |
|                                                      |                                                                                                   |                                                                                                    |                                 |

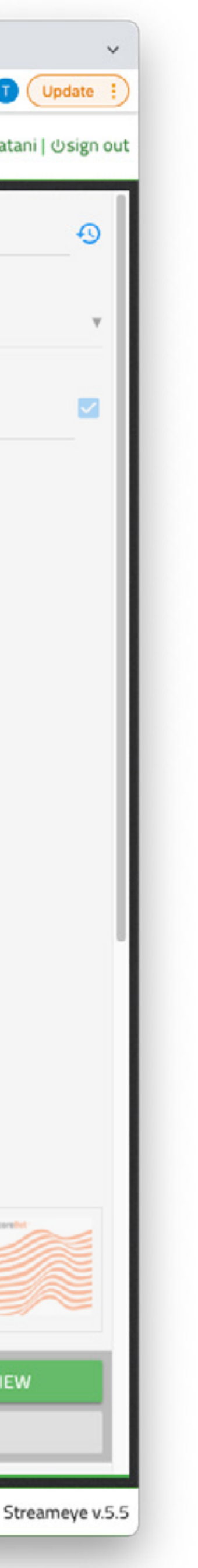

## **EDIT FULL TERMS**

When adding the full terms to Streameye, the text must be written in HTML and not in formatted text from a Word doc.

**KEY TAGS:** text = Opens and closes a paragraph <strong>text</strong> = Bold text text<br /> = Creates a line break within the same paragraph <a href="https://URL.com">text</a> = Creates a link

### **HTML EXAMPLE TEXT:**

<strong>BET £10 GET £20 IN FREE BETS</strong>

PLEASE NOTE: these Rules were last updated on 16/12/2020, and shall be effective from 17/12/2020.

1. If you are a new Member of LiveScore Bet, you will be eligible for our 'Bet £10, Get £20 in Free Bets' offer ('**<strong>Welcome Offer</strong>')**, subject to these Rules.

2. To be eligible for the Offer, you must:<br /> i. be 18 years of age or over<br /> ii. be a resident of, and physically located in Great Britain;<br /> iii. register as a Member of LiveScore Bet and accept the **<a href="https://www.livescorebet.** com/uk/about-us/terms-and-conditions.html">LiveScore Bet Terms and Conditions</a> iv. make a first deposit of £10 or more;

### You can convert your unformatted Word/Google Doc documents to HTML code at: https://www.tiny.cloud

See next slide for instructions.

| _ |   |               |   |   |       |       |      |       |      |      |      |      |      |     |   |     |   |   |   |   |   |   |   |   |   |   |   |     |     |
|---|---|---------------|---|---|-------|-------|------|-------|------|------|------|------|------|-----|---|-----|---|---|---|---|---|---|---|---|---|---|---|-----|-----|
|   | 0 | 0             | D | 2 | E Liv | esco  | re B | et 20 | )22  |      |      | ×    | +    |     |   |     |   |   |   |   |   |   |   |   |   |   |   |     |     |
|   | ÷ | $\rightarrow$ | C | ( |       | lives | core | ebet  | .cor | n/uk | /pro | mo/p | /MS- | -EP | Ô | į s | ☆ | h | ( | 0 | ۵ | 0 | O | V | 3 | 1 | 1 | Upd | ate |
|   |   |               |   |   |       |       |      |       |      |      |      |      |      |     |   |     |   |   |   |   |   |   |   |   |   |   |   |     |     |

### 'BET £10, GET £20 IN FREE BETS' - WELCOME OFFER

PLEASE NOTE: these Rules were last updated on 16/12/2020, and shall be effective from 17/12/2020.

1. If you are a new Member of LiveScore Bet, you will be eligible for our 'Bet £10, Get £20 in Free Bets' offer ('**Welcome Offer**'), subject to these Rules.

2. To be eligible for the Offer, you must:

i. be 18 years of age or over

ii. be a resident of, and physically located in Great Britain; iii. register as a Member of LiveScore Bet and accept the <u>LiveScore Bet Terms and Conditions</u> iv. make a first deposit of £10 or more;

v. not be subject to any responsible gambling restrictions on your Account, including but not limited to deposit limits or loss limits; and

vi. within 14 days of your registration as a Member, place a "Qualifying Bet", which is a bet of £10 or more in one go on LiveScore Bet sportsbook that:

a) settles within the same 14-day period;

b) is placed in cash;

c) is placed at minimum odds of 1/2 (decimal price 1.5);and d) if an accumulator or a multiple bet, has odds greater than 1/100 (decimal price 1.01) per selection

3. Qualifying Bets must be made as a minimum £10 in one go and only the 'win' part of your bet will count, i.e. two £5 bets each-way (with a total stake of £10) will not be a Qualifying Bet, whereas with a £10 each-way bet (a total stake of £20), £10 would count and therefore would be a Qualifying Bet.

4. If you make a Qualifying Bet, you may claim £20 in free bets, which will consist of two £10 free bet token(s) ('**Free Bet Token/s**'), subject to the requirements and restrictions appllicable to Free Bet Tokens as set out below.

5. If your Qualifying Bet is cancelled, voided or 'cashed out', you will not be eligible for the Free Bet Token/s in respect of that bet, but you will be able to place another Qualifying Bet.

6. When you qualify for Free Bet Token/s, they will automatically be credited to your account. The Free Bet Tokens will usually be displayed in your betslip within 24 hours of the settlement of your Qualifying Bet. In the case of technical difficulties, please allow up to 72 hours for the Free Bet Tokens to be available from the settlement of your Qualifying Bet. If **your Free Bet Tokens remain** uncreditted within these timeframes, you may contact our Customer Service Team.

### Join Here

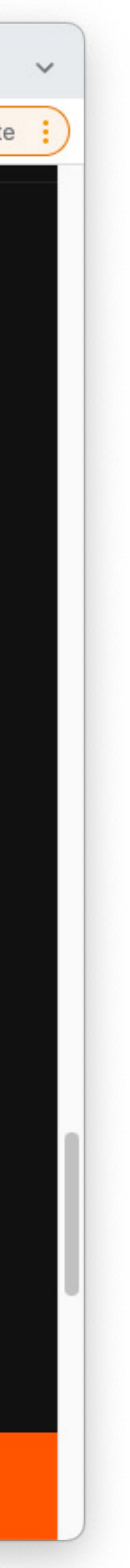

## **CONVERT TO HTML**

- 1. Go to: https://www.tiny.cloud
- 2. Scroll down and locate the free text editor
- 3. Paste terms into the text editor
- 4. Formatting
  - Do NOT use numbered or bulletted lists
  - Numbers, letters or bullets must be added manually
  - Bold text is okay
  - External links are okay
  - All other formatting should be avoided
- 5. Select Tools from the drop down menu and select <> Source code
- 6. Copy the HTML code from the pop up window
- 7. Go back to Streameye and past it into the LP big T&Cs section
- 8. Once saved the LP should be updated once refreshed

### Source Code

| 1 *  | <strong>'BET £10</strong>                    |
|------|----------------------------------------------|
| 2 *  | 1. If you are a new Mes                      |
|      | eligible for our ' &                         |
| 3 +  | 2. To be eligible for                        |
| 4.7  | (i) be 18 years of age                       |
| 5 +  | (ii) be a resident of,                       |
| 6 7  | <ol <="" style="list-style-type" td=""></ol> |
| 7 +  | <li>letter(iii) register a</li>              |
|      | us/terms-and-conditions.h                    |
| 8    |                                              |
| 9 +  | (iv) make a first of d                       |
| 0 7  | (vi) place a bet of ex                       |
| 1 *  | <ul></ul>                                    |
| 2 *  | <li>is placed as a single</li>               |
|      | any of Tuesdaysrsquo;s Pro                   |
| 3 *  | <li>is placed in cash;</li>                  |
| 4    |                                              |
| S ¥  | a ( <strong>‘Qual)</strong>                  |
| 6 v  | 5. If you make a Quali                       |
| 7 7  | 6. Should a goal be see                      |
| 8 *  | (i) £5 stake at                              |
| 9 *  | (ii) Additional enhance                      |
| 0 ¥  | 7. The free bets will of                     |
|      | requirements and restrict.                   |
| 1 *  | 8. If your Qualifying 1                      |
|      |                                              |
| 22 * | >9. If you qualify for 1                     |
|      | The Free Bet Tokens will                     |
|      | Bet Tokens remain uncredit                   |
| 3 ¥  | >10. In addition to the                      |
|      | which will award an extra                    |

| C 🔒 tiny.cloud                                                                                                    |
|----------------------------------------------------------------------------------------------------|
| tiny Products - Docs - Blog & Resources - Pricing Contact Us Log In Get Sta                                                                                                    |
|                                                                                                    |
| File Edit View Insert Format       Tools Table Help         Spellcheck       ✓         Paragraph       ✓         E       E         ✓       File         ✓       Paragraph         ✓       Paragraph         ✓       Paragraph         ✓       Paragraph         ✓       Paragraph         ✓       Spellcheck language >         F       Accessibility checker         ✓       Source code         Image: Source code       Image: Source code         Image: Source code       Image: Source code         Image: Source code       Image: Source code         Image: Source code       Image: Source code         Image: Source code       Image: Source code         Image: Source code       Image: Source code         Image: Source code       Image: Source code         Image: Source code       Image: Source code         Image: Source code       Image: Source code         Image: Source code       Image: Source code         Image: Source code       Image: Source code         Image: Source code       Image: Source code         Image: Source code       Image: Source code         Image: Source code       Image: |
| (i) be 18 years of age or over;                                                                                                    |
| X       X         EE BETS4rsquo; - WELCOME OFFER       that has signed up for this offer using bonus code 64956 you will be         Offer (&IdquoWelcome Offer”), subject to these Rules.       the LiveScore Bet Terms and Conditions;         you must:       sbook that:         ted in, Great Britain;       on the enhanced market 'A goal to be scored in any of                                                                                                    |
| t more; s go on the LiveScore Bet sportsbook that: Time (30/11/2021) on the enhanced market 'A goal to be scored in now 8/1 (was 1/50)’                                                                                                    |
| trong>) laim the Welcome Offer. s the enhanced price of 8/1 which will be paid as follows: cash to return £5.10. pound;40 in Free Bet tokens. nd;10 free bet token(s) ('Free Bet Token/s'), subject to the ree Bet Tokens as set out below. ided or 'cashed out', you will not be eligible for the Free Bet Token/s.                                                                                                    |
| relation to the enhanced price, they will be credited to your account.                                                                                                    |
|                                                                                                    |

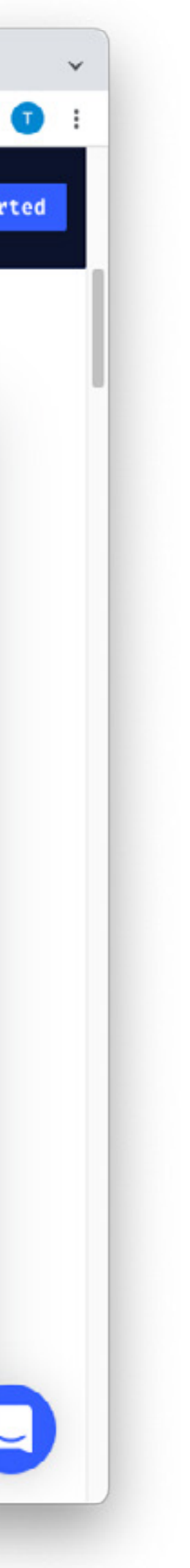

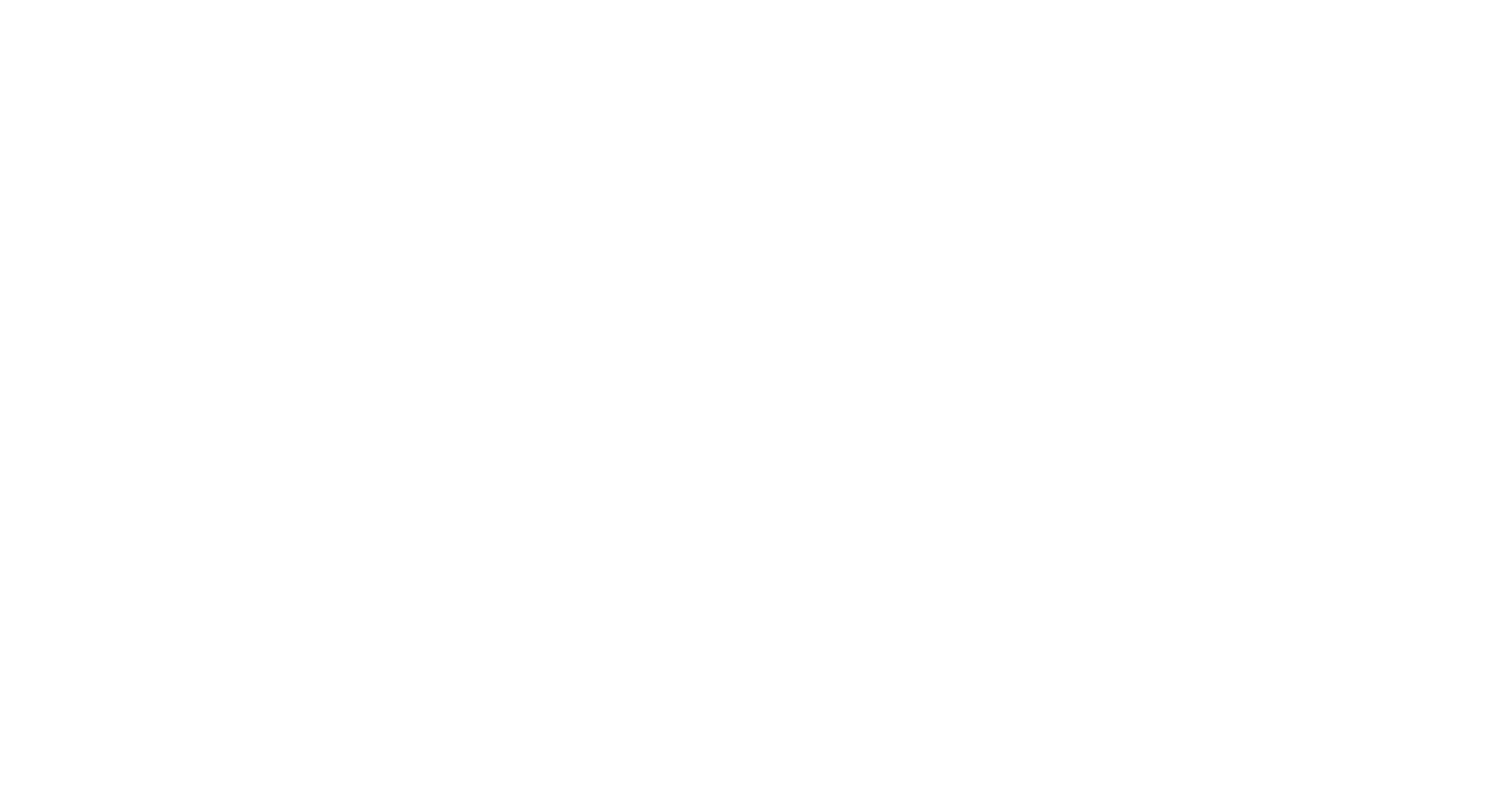

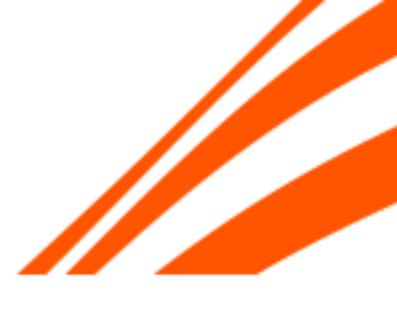

# THE END

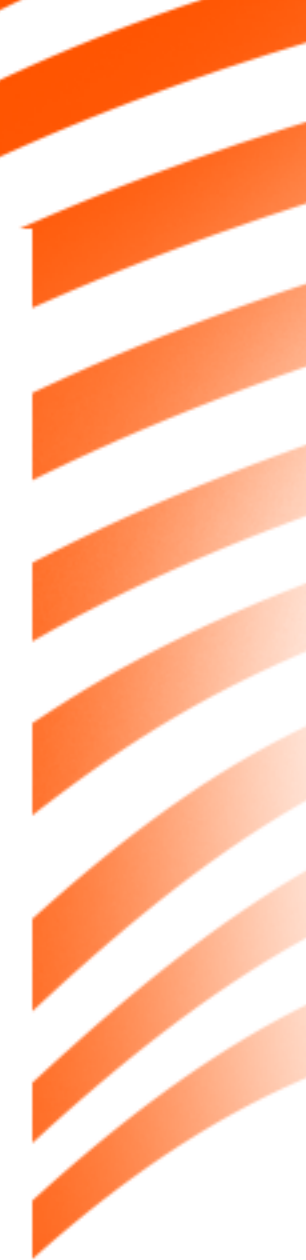